## "Consulta Ciudadana"

https://www.pgjebc.gob.mx/

Si requiere conocer el estatus de su expediente puede realizar la consulta en "Consulta Ciudadana de Expediente", en nuestra página de internet (actualmente este servicio se encuentra disponible únicamente para las denuncias por delitos de robo).

| Procuradora                                                                                                    | a se reún                                 | con empresarios de San Felipe                                                                                    |                                                                                                    |  |
|----------------------------------------------------------------------------------------------------|-------------------------------------------|----------------------------------------------------------------------------------------------------|----------------------------------------------------------------------------------------------------|--|
| Consulta Ciudadana de Expediente                                                                                                    |                                           | Buzón Visitaduría                                                                                                | Personas No Localizadas                                                                                      |  |
| Si requiere conocer el estatus de su expediente<br>puede realizar la consulta en Consulta<br>Ciudadana de Expediente.                            | Si recibió cu<br>comportami<br>público de | ualquier clase de maltrato o mal<br>iento por parte de algún servidor<br>PGJE, puede usted levantar su<br>queja. | Personas no localizadas reportadas a la<br>Procuraduria General de Justicia del estado o<br>Baja California. |  |
| Consulta Ciudadana                                                                                                    |                                           |                                                                                                    |                                                                                                    |  |
| Formulario de Expediente                                                                                                    | resar                                     |                                                                                                    |                                                                                                    |  |
| con su correo registrado, en caso de no estar registrado favor de registra                                                                       | arse clic aqui                            |                                                                                                    |                                                                                                    |  |
| Correo Electrónico:                                                                                                    | ando <u>eno aqui.</u>                     |                                                                                                    |                                                                                                    |  |
|                                                                                                    |                                           |                                                                                                    |                                                                                                    |  |
| Contraseña                                                                                                    |                                           |                                                                                                    |                                                                                                    |  |
|                                                                                                    |                                           |                                                                                                    |                                                                                                    |  |
| No soy un robot                                                                                                    |                                           |                                                                                                    |                                                                                                    |  |
| Entrar<br>Olvidé mi contraseña                                                                                                    |                                           |                                                                                                    |                                                                                                    |  |
| MANUAL PARA CONSULTAR ESTATUS DE EXPEDIENTE                                                                                                    |                                           |                                                                                                    |                                                                                                    |  |
| El usuario sólo podrá iniciar sesión si se presentó a realizar su denuncia e                                                                     | en el área de                             |                                                                                                    |                                                                                                    |  |
| SEJAP y con el NIP que previamente fue enviado a su cuenta de correo el<br>mismo que se proporcionó por el usuario cuando se realizó la denuncia | lectrónico,                               |                                                                                                    |                                                                                                    |  |
| Cabe mencionar que cada denuncia tendrá un número único de PIN para                                                                              | a acceso al                               |                                                                                                    |                                                                                                    |  |

**PASO 1.** Realizar denuncia en el área de SEJAP y proporcionar correo electrónico, abrir el correo electrónico que recibirá de parte de la Procuraduría General de Justicia del Estado invitándolo a registrarse para obtener un PIN de acceso.

🗌 📩 🍃 Procuraduría Genera. 🛛 PGJE BC - Registro de usuarios - Para poder accesar a su cuenta es necesario que...

Abrir correo y entrar a la liga de registro.

|   | PGJE BC - Registro de usuarios > Recibidos ×                                                                                                    | •                         | Ø           |
|---|----------------------------------------------------------------------------------------------------|---------------------------|-------------|
| • | Procuraduría General de Justicia de Baja Calif 11:46 (hace 1 minuto)<br>≩ para mí マ                                                                                               | •                         | 0<br>0<br>0 |
|   | Para poder accesar a su cuenta es necesario que confirme su correo electrónico en liga: <u>https://www.pgjebc.gob.mx/consultaciudadana?k=dca95610fcbd3f74992fe69ba e5ce8f4515</u> | la siguie<br><u>54e04</u> | ente        |
|   | ← Responder                                                                                                    |                           |             |

PASO 2. Registrarse en el portal en la URL: <u>www.pgjebc.gob.mx/registrociudadano</u>

|                                                         | Registro                                              |
|---------------------------------------------------------|-------------------------------------------------------|
| Para consultar el estatus de su expedier<br>formulario. | nte es necesario llenar todos los datos del siguiente |
| Nombre:                                                 |                                                       |
| Apellido Paterno:                                       |                                                       |
| Apellido Materno:                                       |                                                       |
| Correo Electrónico:                                     |                                                       |
| Confirme Correo Electrónico:                            |                                                       |
| Teléfono (opcional):                                    |                                                       |
| Contraseña:                                             |                                                       |
| Confirme Contraseña:                                    |                                                       |
| No s                                                    | oy un robot RECAPICHA<br>Privacidad - Condicionas     |
|                                                         | Enviar                                                |

Notificación de registro exitoso.

|                  | Vo soy un robot             | reCAPTCHA<br>Privacidad - Condiciones |                 |
|------------------|-----------------------------|---------------------------------------|-----------------|
|                  | Enviar                      |                                       |                 |
| Registro Exitoso | ). Por favor confirme su co | orreo accediendo a                    | la liga enviada |
|                  |                             |                                       |                 |

## Recibe el PIN.

|   | PGJE BC - Registro de usuarios ⋗ 🛛 Recibidos ×                                                                                                    | ē       | Z      |
|---|----------------------------------------------------------------------------------------------------|---------|--------|
| • | Procuraduría General de Justicia de Baja Calif 11:46 (hace 1 minuto) → 🔀 para mí 👻                                                                | •       | •<br>• |
|   | Por medio del presente correo se le hace entrega del PIN de acceso a la plataforma en línea para consulta de exped<br>Su número de PIN es: FV3669 | ientes. |        |
|   |                                                                                                    |         |        |
|   | ← Responder                                                                                                    |         |        |

PASO 3. Iniciar sesión con su correo y contraseña registrados.

|                       | Formulario de Expediente                                                        |
|-----------------------|---------------------------------------------------------------------------------|
| Para                  | poder consultar el estatus de su expediente favor de ingresar                   |
| con su correo         | registrado, en caso de no estar registrado favor de registrarse <u>clic aqu</u> |
|                       | Correo Electrónico:                                                             |
|                       | â                                                                               |
|                       | Contraseña                                                                      |
|                       |                                                                                 |
|                       |                                                                                 |
|                       | No soy un robot                                                                 |
|                       | Entrar                                                                          |
|                       | <u>Olvidé mi contraseña</u>                                                     |
|                       |                                                                                 |
|                       | MANUAL PARA CONSULTAR ESTATUS DE EXPEDIENTE                                     |
| l usuario sólo p      | odrá iniciar sesión si se presentó a realizar su denuncia en el área de         |
| ·<br>SEJAP y con el N | IIP que previamente fue enviado a su cuenta de correo electrónico,              |
| nismo que se p        | roporcionó por el usuario cuando se realizó la denuncia.                        |
| abe menciona          | r que cada denuncia tendrá un número único de PIN para acceso al                |
|                       |                                                                                 |

PASO 4. Ingresar el número de expediente sin guiones (020220184568) y PIN.

|                | Formulario de Expediente               |               |
|----------------|----------------------------------------|---------------|
| Ingres         | e los datos para buscar su expediente. | Cerrar sesiór |
| No. Expediente | e:                                     |               |
| PIN:           |                                        |               |
|                |                                        |               |
|                | No soy un robot                        |               |
|                | Buscar expediente                      |               |

PASO 5. Resultado de la búsqueda de su expediente.

| onsulta Ciudadana        |                                        |  |
|--------------------------|----------------------------------------|--|
| Formulario de Expediente |                                        |  |
|                          | Regresar                               |  |
| Número de expediente     | 102004201700006                        |  |
| Oficina del responsable  | UNIDAD DE INVESTIGACION ZONA CENTRO    |  |
| Municipio                | AVAULT                                 |  |
| Estado del expediente    | EN INVESTIGACION                       |  |
| MP Responsable           | RAFAEL ALFONSO SINTA MACHUCA           |  |
| Domicilio de la oficina  | MISION SANTA ROSALIA S/N COL. DESCANSO |  |
| Teléfono de la oficina   | (665)655-04-27                         |  |

PASO 5. Cerrar sesión.